#### Inspection report download/view (for 2 years) and to upload compliance

Step 1: Visit RajFAB web application using your <u>SSO ID</u> (If you don't have SSO ID then <u>click here</u>)

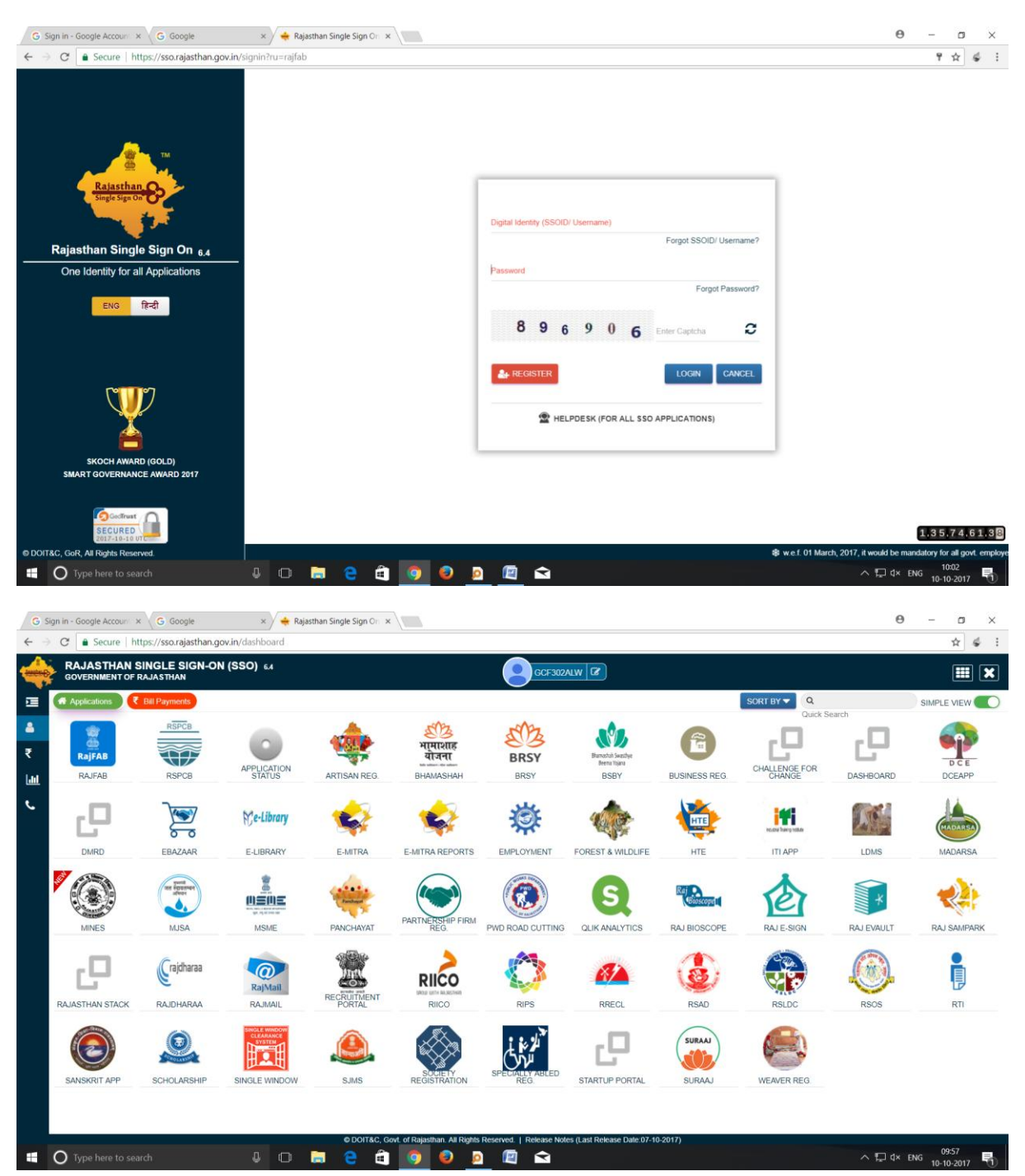

### Step 2

| G Sign in - Google Account × G Google                                                               | ×              | 🗋 rajfab.raja | sthan.gov.in/D ×   |         |                                                                                                    |                                                                                                    |                          |                   |             |             | Θ –     |             | ×   |
|----------------------------------------------------------------------------------------------------|----------------|---------------|--------------------|---------|----------------------------------------------------------------------------------------------------|----------------------------------------------------------------------------------------------------|--------------------------|-------------------|-------------|-------------|---------|-------------|-----|
| ← → C ③ rajfab.rajasthan.gov.in/DashBoa                                                             | ard.aspx?categ | jory=1        |                    |         |                                                                                                    |                                                                                                    |                          |                   |             |             |         | *           | :   |
| <b>RajFAB Application</b><br>Government of Rajasthan<br>Factories and Boilers Inspection Department | Home           | Edit Profile  | Change Passw       | ord     | Paperless Sen                                                                                                    | Big Surprise                                                                                                    | Update BRN/LIN           | New !<br>Feedback | 4           | Back to SSC | ) Suppo | rt Logo     | but |
| Registration                                                                                        | Application    | RJ Numb       | er Factory/Occupie | er Name |                                                                                                    | Registration Date                                                                                                    | Application Type         | Status            | Downloads   | Time Limit  | Payment | Audit Trail |     |
| Boiler                                                                                              | Number         |               |                    |         |                                                                                                    | 5/05/2017 02:19 AM                                                                                                    |                          | Approved          | Contificate | 60 days     |         | 0           |     |
| Steam Pipeline Approval                                                                             |                |               |                    |         | 4                                                                                                    | 23/03/2017 03:18 AP                                                                                                    | A Man Approval           | Approved          | Ceruncate   | 20 days     |         | ŏ           |     |
| Returns                                                                                             |                |               |                    |         | -                                                                                                    | 1/12/2014 12:00 A                                                                                                    | A Registration           | Approved          |             | 60 days     |         | ŏ           |     |
| Annual Factory Return (Form 23)                                                                     |                |               |                    |         | -                                                                                                    | 1,12,201112.0074                                                                                                    | negistration             | Approved          |             | oo days     |         | •           |     |
| Single Integrated Return under all Labour Acts<br>(Form I)                                          |                |               |                    |         |                                                                                                    |                                                                                                    |                          |                   |             |             |         |             |     |
| Renewal                                                                                             |                |               |                    |         |                                                                                                    |                                                                                                    |                          |                   |             |             |         |             |     |
| Factory (Form 2)                                                                                    |                |               |                    |         |                                                                                                    |                                                                                                    |                          |                   |             |             |         |             |     |
| Boiler Renewal                                                                                      |                |               |                    |         |                                                                                                    |                                                                                                    |                          |                   |             |             |         |             |     |
| Amendments                                                                                          |                |               |                    |         |                                                                                                    |                                                                                                    |                          |                   |             |             |         |             |     |
| Plan/ Map Approval (Form 1)                                                                         |                |               |                    |         |                                                                                                    |                                                                                                    |                          |                   |             |             |         |             |     |
| Factory (Form 2)                                                                                    |                |               |                    |         |                                                                                                    |                                                                                                    |                          |                   |             |             |         |             |     |
| Boiler                                                                                              |                |               |                    |         |                                                                                                    |                                                                                                    |                          |                   |             |             |         |             |     |
| Steam Pipeline Approval                                                                             |                |               |                    |         |                                                                                                    |                                                                                                    |                          |                   |             |             |         |             |     |
| Self Certification Scheme                                                                           |                |               |                    |         |                                                                                                    |                                                                                                    |                          |                   |             |             |         |             |     |
| Boiler                                                                                              |                |               |                    |         |                                                                                                    |                                                                                                    |                          |                   |             |             |         |             |     |
| Factory                                                                                             |                |               |                    |         |                                                                                                    |                                                                                                    |                          |                   |             |             |         |             |     |
| Inspection report and Compliance<br>Inspections report                                              |                |               |                    |         |                                                                                                    |                                                                                                    |                          |                   |             |             |         |             |     |
|                                                                                                    |                |               |                    |         |                                                                                                    |                                                                                                    |                          |                   |             |             |         |             |     |
|                                                                                                    |                |               |                    | Facto   | Copyright ©<br>ories & Boilers II                                                                                                    | 2017 All rights resonance of the second second seco | erved.<br>ent, Rajasthan |                   |             |             |         |             |     |
| Turne here to search                                                                                | л              | n ⊨           | <u> </u>           | •       | A     A     A |                                                                                                    |                          | ·                 | <u> </u>    | ∧ ⊡.        | 1× FNG  | 09:58       |     |

## Step 3

| G Sign in - Google Account × G Google                                                                             | × 🗋 rajfab.raja                                                                             | sthan.gov.in/in: ×                                    |                                                                                            |                                                     |                                    |                       |                                                         | Θ           | - 1                  | ×      |
|----------------------------------------------------------------------------------------------------|---------------------------------------------------------------------------------------------|-------------------------------------------------------|--------------------------------------------------------------------------------------------|-----------------------------------------------------|------------------------------------|-----------------------|---------------------------------------------------------|-------------|----------------------|--------|
| $\leftarrow$ $\rightarrow$ C ( ) rajfab.rajasthan.gov.in/Inspect                                                  | ionComplianceReport.aspx                                                                    |                                                       |                                                                                            |                                                     |                                    |                       |                                                         |             | \$                   | 4 E    |
| RajFAB Application                                                                                                | Home Edit Profile                                                                           | Change Password                                       | Paperless Services                                                                         | Surprise !<br>Upo                                   | date BRN/LIN                       | New!<br>Feedback      |                                                         | Back to SSO | Support              | Logout |
| Registration                                                                                                    | Objectives of this page :                                                                   |                                                       |                                                                                            |                                                     |                                    |                       |                                                         |             |                      |        |
| Boiler<br>Steam Pipeline Approval                                                                                 | 1. To view Inspection Report<br>2. To upload Compliance Rep                                 | and Compliance submitte<br>ort.                       | :d.                                                                                        |                                                     |                                    |                       |                                                         |             |                      |        |
| Returns                                                                                                    | Euroctionalities on this in                                                                 | ana '                                                 |                                                                                            |                                                     |                                    |                       |                                                         |             |                      |        |
| Annual Factory Return (Form 23)<br>Single Integrated Return under all Labour Acts<br>(Form I)                     | By clicking on the blue lini     You can submit compliance     By clicking on the blue lini | sige .<br>shown as date under "In<br>e report online. | spection Report", you can view                                                             | w report of inspe                                   | ection made on th                  | at date.              |                                                         |             |                      |        |
| Renewal                                                                                                    | 5. by clicking on the blue line                                                             | shown as compliance o                                 | one, you can view complane                                                                 | e submitted by                                      | you.                               |                       |                                                         |             |                      |        |
| Factory (Form 2)<br>Boiler Renewal                                                                                |                                                                                             |                                                       |                                                                                            |                                                     |                                    |                       |                                                         |             |                      |        |
| Amendments                                                                                                    |                                                                                             |                                                       |                                                                                            | _                                                   |                                    |                       |                                                         |             |                      |        |
| Plan/ Map Approval (Form 1)<br>Factory (Form 2)<br>Boiler<br>Steam Pipeline Approval<br>Self Certification Scheme | Date of Inspection           02-05-2016           11-08-2017                                | Sr. Ir<br>Dy. C<br>Alwa                               | ected By<br>hspector of Factories and Boile<br>Chief Inspector of Factories an<br>ar       | ers, Alwar<br>Id Boilers,                           | Download Inspect Download Download | ion Report            | Status<br>Compliance Not Required<br>Compliance Pending | Upload Cor  | ument                |        |
| Boiler<br>Factory                                                                                                 |                                                                                             |                                                       | Ĩ                                                                                          |                                                     | Î                                  |                       |                                                         | 1           | Ì                    |        |
| Inspection report and Compliance<br>Inspections report                                                            | 1                                                                                           |                                                       | 2                                                                                          | (                                                   | 3                                  |                       |                                                         | 4           |                      |        |
|                                                                                                    |                                                                                             |                                                       |                                                                                            |                                                     |                                    |                       |                                                         |             |                      |        |
|                                                                                                    | Best Viewed with 10                                                                         | Fai<br>124 x 768 pixels. This web                     | Copyright © 2017 All ri<br>ctories & Boilers Inspection D<br>site is best viewed in Googel | ghts reserved.<br>Department, Raja<br>Chrome Untern | asthan<br>het Explorer Versio      | n 8 l. Mozilla Firefo | x 3.5 version                                           |             |                      |        |
| U Type here to search                                                                                             | 4 O 🗦                                                                                       | e 🕯 🧔                                                 | 0 0                                                                                        | <b>N</b>                                            |                                    |                       |                                                         | へ 🖓 d×      | 09:59<br>ENG 10-10-2 | 017    |

- 1. Inspection dates
- 2. Inspected by officers
- 3. Click link to download/view inspection report
- 4. Check in the 'Status' column, if compliance is required then click to upload compliance report online.

#### Step 4

| G Sign in - Google Account × G Google | × D InspectionNo                                                                                                    | Θ         | -         | o ×   |   |
|---------------------------------------|----------------------------------------------------------------------------------------------------|-----------|-----------|-------|---|
| ← → C ③ rajfab.rajasthan.gov.in/roo   | ntUpload/inspection/factoryinspection/Inspec                                                                                                    |           | 3         | 4     | : |
| InspectionNote_202_11160.pdf          | 1/1                                                                                                    | ¢         | ŧ         | e     | * |
|                                       | ISPERIER IN THE INPOSED OF THE INPOSED OF THE INP |           | 025       | ÷     |   |
| Type here to search                   |                                                                                                    | t⊒l d× EN | G 10-10-3 | 017 1 |   |

### Step 5

| G Sign in - Google Account × G Google          | × D InspectionNot                                                                                                    | θ -          | o ×                 |
|------------------------------------------------|----------------------------------------------------------------------------------------------------|--------------|---------------------|
| ← → C (③ rajfab.rajasthan.gov.in/rootUpload/in | spection/factoryinspection                                                                                                    |              | ☆ ቆ :               |
| InspectionNote_160_11160.pdf                   | 1 / 2                                                                                                    | ి 🛓          | • Î                 |
|                                                | Inspector's/By. Chief Inspector's of Factories Remarks<br>R5 16872 MJS 3738 atterner F-202 ER: SIZ. E. SIMA<br>an That are into Anim Inteleven into 1942<br>Studento mizeumi that 1921 of Azon En United Intervent Bashing i<br>Studento mizeumi that 1921 of Azon En United Intervent<br>Studento mizeumi that 1921 of Azon En United Intervent<br>Studento Intervent State Antervent Engel<br>Studento Intervent State Antervent Engel<br>Studento Intervent State Antervent Bashing i<br>Studento Intervent State Antervent Bashing i<br>Studento Intervent State Antervent Bashing i<br>Studento Intervent State Antervent Bashing i<br>State Intervent State Antervent Bashing i<br>State Intervent State Antervent Bashing i<br>Antervent State I State Antervent Bashing i<br>Articolin M Intervent State I united a united intervent<br>Antervent State Antervent Bashing intervent Intervent Intervent<br>Antervent State I and Antervent Intervent Intervent Intervent<br>Antervent State I and Antervent Intervent Intervent Intervent<br>Antervent State I and Antervent Intervent Intervent Intervent<br>Antervent State I and Antervent Intervent Intervent Intervent<br>Antervent Intervent Bashing I and Intervent Intervent Intervent Intervent<br>Antervent Intervent Bashing I and Intervent Intervent Inter |              | €<br>•              |
| Type here to search                            | U 🛱 😫 🗐 🧕 🧕 🕋 🗠 🔿                                                                                                    | 10 d× ENG 10 | 09:59<br>-10-2017 👘 |

## Step 6

| G Sign in - Google Account × G Google                                                         | × 🗋 rajfab.rajastha              | an.gov.in/in: ×               |                                                              |                                                                      |                                                      |                             |                   | θ                   | -                    | o ×    |
|-----------------------------------------------------------------------------------------------|----------------------------------|-------------------------------|--------------------------------------------------------------|----------------------------------------------------------------------|------------------------------------------------------|-----------------------------|-------------------|---------------------|----------------------|--------|
| $\leftrightarrow$ $\supset$ $\mathfrak{C}$ () rajfab.rajasthan.gov.in/Inspecti                | ionCitizenUserForm.a:            |                               |                                                              |                                                                      |                                                      |                             |                   | _                   | 4                    | 4 E    |
| RajFAB Application<br>Government of Rajasthan<br>Factories and Boilers Inspection Department  | Home Edit Profile C              | Change Password               | Paperless Servi                                              | ices Big Surprise !                                                  | Update BRN/LIN New !                                 | Feedback                    |                   | Back to SSO         | Support              | Logout |
| Registration                                                                                  |                                  |                               |                                                              | View Inspectio                                                       | n Report and Submit Com                              | npliance                    |                   |                     |                      |        |
| Boiler<br>Steam Pipeline Approval                                                             | (Here you can view inspection re | eport of the inspection       | of your factory carr                                         | ried out by departme                                                 | ntal inspector. You can submi                        | it compliance report of th  | ne observations i | made by the departm | ental inspecto       | ır.)   |
| Returns                                                                                       | 3. View Inspection Report :      |                               |                                                              |                                                                      | Download and Vie                                     | ew Inspection Report        |                   |                     |                      |        |
| Annual Factory Return (Form 23)<br>Single Integrated Return under all Labour Acts<br>(Form I) | 4. Upload Compliance Report :    |                               |                                                              |                                                                      | Choose File No<br>Back SUBMIT                        | o file chosen               |                   |                     |                      |        |
| Renewal                                                                                       |                                  |                               |                                                              |                                                                      |                                                      |                             |                   |                     |                      |        |
| Factory (Form 2)<br>Boiler Renewal                                                            |                                  |                               |                                                              |                                                                      |                                                      |                             |                   |                     |                      |        |
| Amendments                                                                                    |                                  |                               |                                                              |                                                                      |                                                      |                             |                   |                     |                      |        |
| Plan/ Map Approval (Form 1)<br>Factory (Form 2)<br>Boiler<br>Steam Pipeline Approval          |                                  |                               |                                                              |                                                                      |                                                      |                             |                   |                     |                      |        |
| Self Certification Scheme                                                                     |                                  |                               |                                                              |                                                                      |                                                      |                             |                   |                     |                      |        |
| Boiler<br>Factory                                                                             |                                  |                               |                                                              |                                                                      |                                                      |                             |                   |                     |                      |        |
| Inspection report and Compliance                                                              |                                  |                               |                                                              |                                                                      |                                                      |                             |                   |                     |                      |        |
| Inspections report                                                                            |                                  |                               |                                                              |                                                                      |                                                      |                             |                   |                     |                      |        |
|                                                                                               | Best Viewed with 1024            | Fac<br>x 768 pixels. This web | Copyright © 2<br>tories & Boilers Ins<br>site is best viewed | 2017 All rights reserv<br>spection Department<br>in Googel Chrome II | ed.<br>, Rajasthan<br>nternet Explorer Version 8 L N | Mozilla Firefox 3.5 version | 1                 |                     |                      |        |
| Type here to search                                                                           | 4 🖸 ᇘ                            | e 🕯 🦻                         | و 🕲                                                          | 🔯 文                                                                  |                                                      |                             |                   | ^ 1⊒ d×             | 10:00<br>ENG 10-10-2 | 017    |

# Step 7

| G Sign in - Google Accou                                                                                                    | nt × G Google                                                                            | × 🗅 rajfab.rajastha                                                                                                    | n.gov.in/in: ×                                              |                                                                                                    |                                                                                                    |                                                                   |                                  | <b>e</b> –                                           |
|----------------------------------------------------------------------------------------------------|------------------------------------------------------------------------------------------|----------------------------------------------------------------------------------------------------|-------------------------------------------------------------|----------------------------------------------------------------------------------------------------|----------------------------------------------------------------------------------------------------|-------------------------------------------------------------------|----------------------------------|------------------------------------------------------|
| $\leftarrow$ $\rightarrow$ C (i) rajfab.ra                                                                                                    | ajasthan.gov.in/Inspectio                                                                | onCitizenUserForm.                                                                                                    |                                                             |                                                                                                    |                                                                                                    |                                                                   |                                  | ☆ 🐇 🗄                                                |
| Government of                                                                                                    | lication<br>Rajasthan<br>pection Department                                              | Home Edit Profile C                                                                                                    | hange Password                                              | Paperless Serv                                                                                                    | ces                                                                                                    | Update BRN/LIN                                                    | Feedback                         | Back to SSO Support Logout                           |
| Registration                                                                                                    |                                                                                          |                                                                                                    |                                                             |                                                                                                    | View Ins                                                                                                    | pection Report and Submit                                         | Compliance                       |                                                      |
| Boiler<br>Steam Pipeline Approval                                                                                                    |                                                                                          | (Here you can view inspection re                                                                                          | port of the inspection                                      | of your factory car                                                                                                    | ried out by de                                                                                                    | partmental inspector. You can s                                   | ubmit compliance report of th    | ne observations made by the departmental inspector.) |
| Returns                                                                                                    |                                                                                          | 3. View Inspection Report :                                                                                               |                                                             |                                                                                                    |                                                                                                    | Download a                                                        | nd View Inspection Report        |                                                      |
| Annual Factory Return (Fo<br>Single Integrated Return u<br>(Form I)                                                                                      | rm 23)<br>under all Labour Acts                                                          | 4. Upload Compliance Report :                                                                                             |                                                             |                                                                                                    |                                                                                                    | Choose Fil<br>Back SUBMIT                                         | le No file chosen                |                                                      |
| Renewal                                                                                                    | Open                                                                                     |                                                                                                    |                                                             |                                                                                                    | ×                                                                                                    |                                                                   |                                  |                                                      |
| Boiler Renewal                                                                                                    | ← → ∨ ↑ ► > T                                                                            | This PC > Desktop >                                                                                                    | v Č) Search Desi                                            | dop                                                                                                    | P                                                                                                    |                                                                   |                                  |                                                      |
| Amendments<br>Plan/ Man Approval (For                                                                                                    | Organize • New fold                                                                      | der                                                                                                    | - O                                                         | )III • 🔲                                                                                                    | 0                                                                                                    |                                                                   |                                  |                                                      |
| Factory (Form 2)<br>Boller<br>Steam Fipeline Approval<br>Self Certification Schem<br>Boller<br>Factory<br>Inspection report and Co<br>Inspections report | IHL-PHOTO pic share folder share folder share folder folder folder folder folder File na | Name all deskop files attachments BussinessRegister Factory A FwTT_fect_Kota FwrTt_file()_9.4 Mail - support_rajfab@rajaa | ct_modified<br>thangov.in - Outlook_fi<br>All Files<br>Open | Date modi           05-10-201           12-07-201           29-09-201           29-09-201           29-04-201           29-04-201           29-09-201           Cancel | fiec ^ 116<br>7 15<br>7 13<br>7 17<br>7 18<br>7 17<br>7 18<br>7 17<br>7 18<br>7 17<br>7 18<br>7 17<br>7 18<br>7 17<br>7 18<br>7 17<br>7 18<br>7 10<br>7 19<br>7 19<br>7 19<br>7 19<br>7 19<br>7 19<br>7 19<br>7 19 |                                                                   |                                  |                                                      |
|                                                                                                    |                                                                                          | Best Viewed with 1024                                                                                                    | Fac<br>768 nixels. This web                                 | Copyright ©<br>tories & Boilers In<br>site is best viewed                                                                                                    | 2017 All rights<br>spection Depa<br>in Googel Chr                                                                                                    | : reserved.<br>rtment, Rajasthan<br>ome Unternet Explorer Version | .8   Mozilla Firefox 3.5 versior |                                                      |
| Type here to                                                                                                    | search                                                                                   | J O 🔒                                                                                                    | e 🛍 🧿                                                       | ۵ 🤤                                                                                                    | 🛯 🖻                                                                                                    | ì                                                                 |                                  | ∧ ∏ ⊄× ENG 10:00                                     |

# Step 8

Submit compliance.